## SN3-HOW7-CropStrokedPhotos-manual

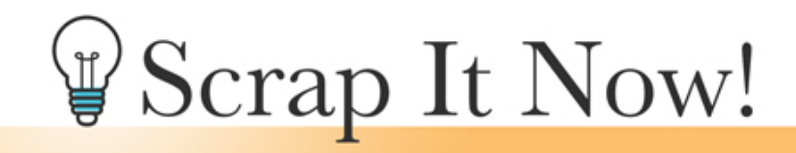

Scrap It Now How To Crop Stroked Photos Manual

©2019JenWhite Terms of Use

This video will show you how to remove excess border pixels from your finished scrapbook page without simplifying the layer styles in your document.

- Open a scrapbook page (File > Open)
- In the Menu Bar, choose View and place a checkmark next to Rulers.
- On the document, click and drag a guide from inside the ruler to the outer edge of the photo.

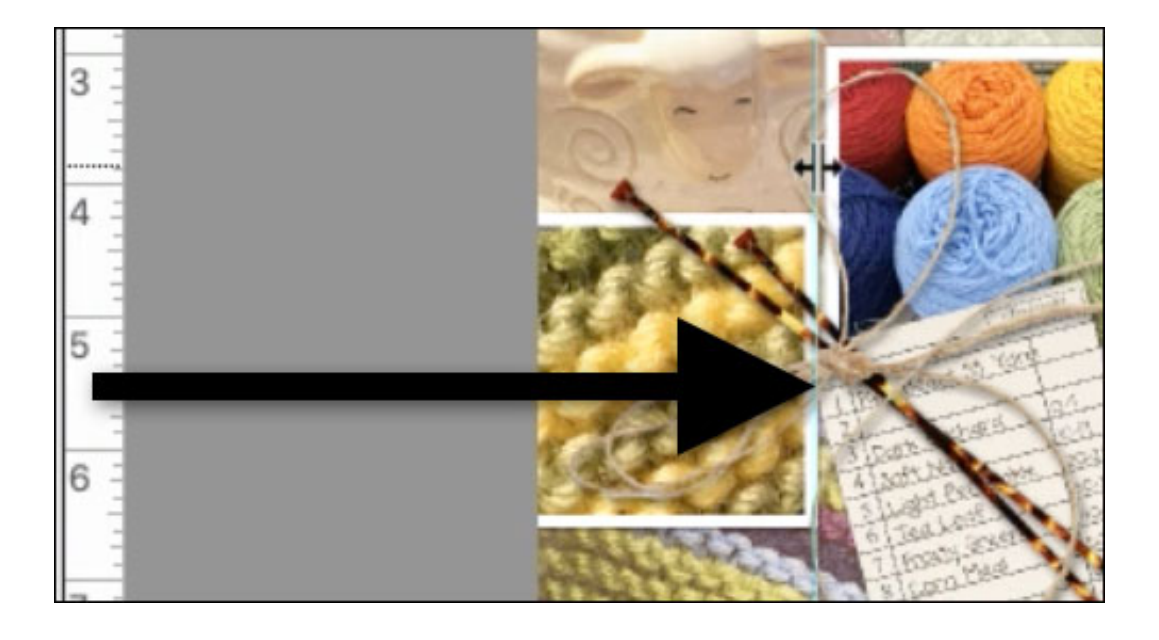

• If you have more than one photo traveling off the edge of the scrapbook page, drag

out one guide for each photo.

- On the document, hold down the Ctrl key (Mac: Cmd key) and click on the photo that will be cropped.
- In the Layers panel, click on the photo clipping mask that the photo is clipped to.

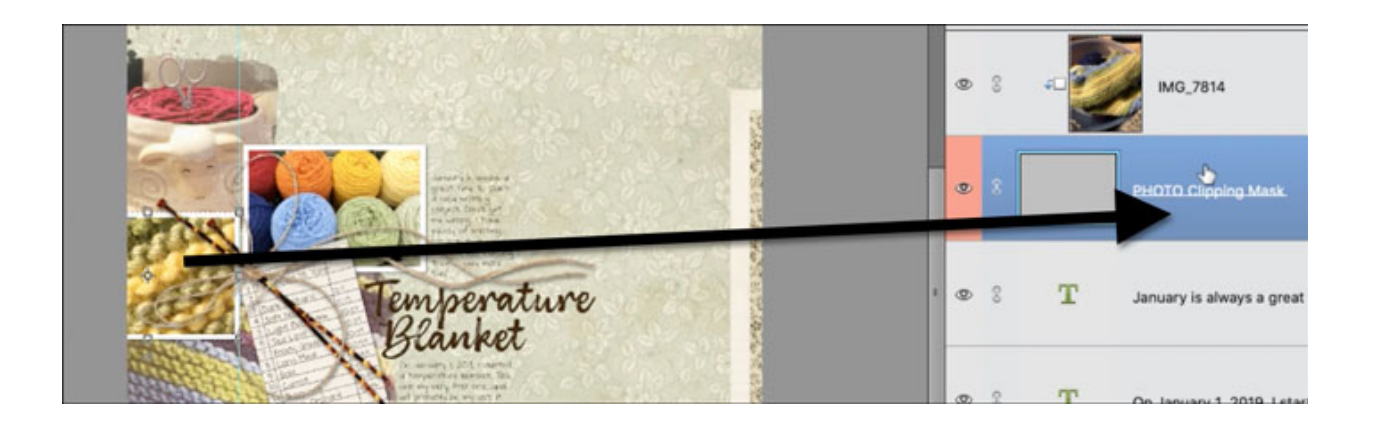

- Get the Move tool.
- On the document, hold down the Shift key and click and drag the photo mask towards the center of the document. Make sure the entire boundaries of the clipping mask are inside the boundaries of the document.

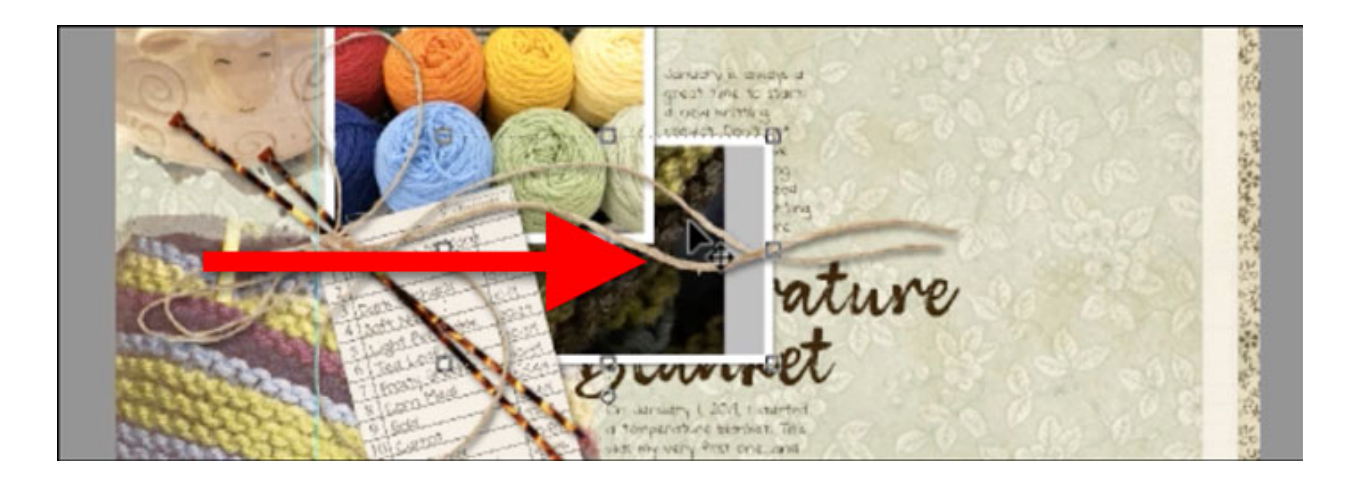

- Press Ctrl A (Mac: Cmd A) to select the entire document.
- In the Menu Bar, choose Image > Crop.
- Press Ctrl D (Mac: Cmd D) to deselect.
- On the document, hold down the Shift key and click and drag the photo back into position so that the edge of the photo lines up with the guideline.

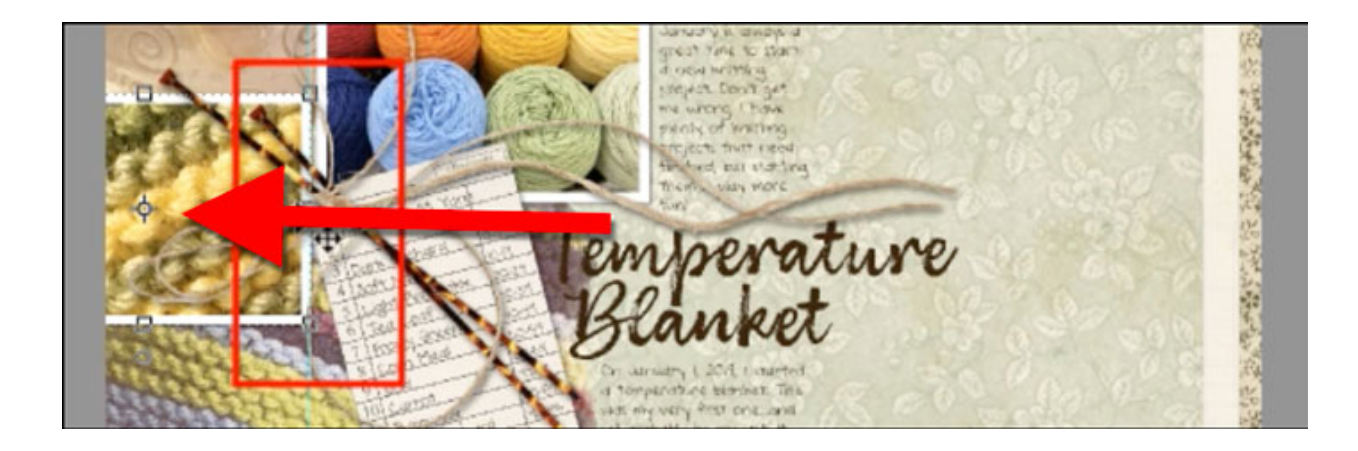

- In the Menu Bar, choose View > Clear Guides.
- Choose View and uncheck Rulers.
- Save your document.

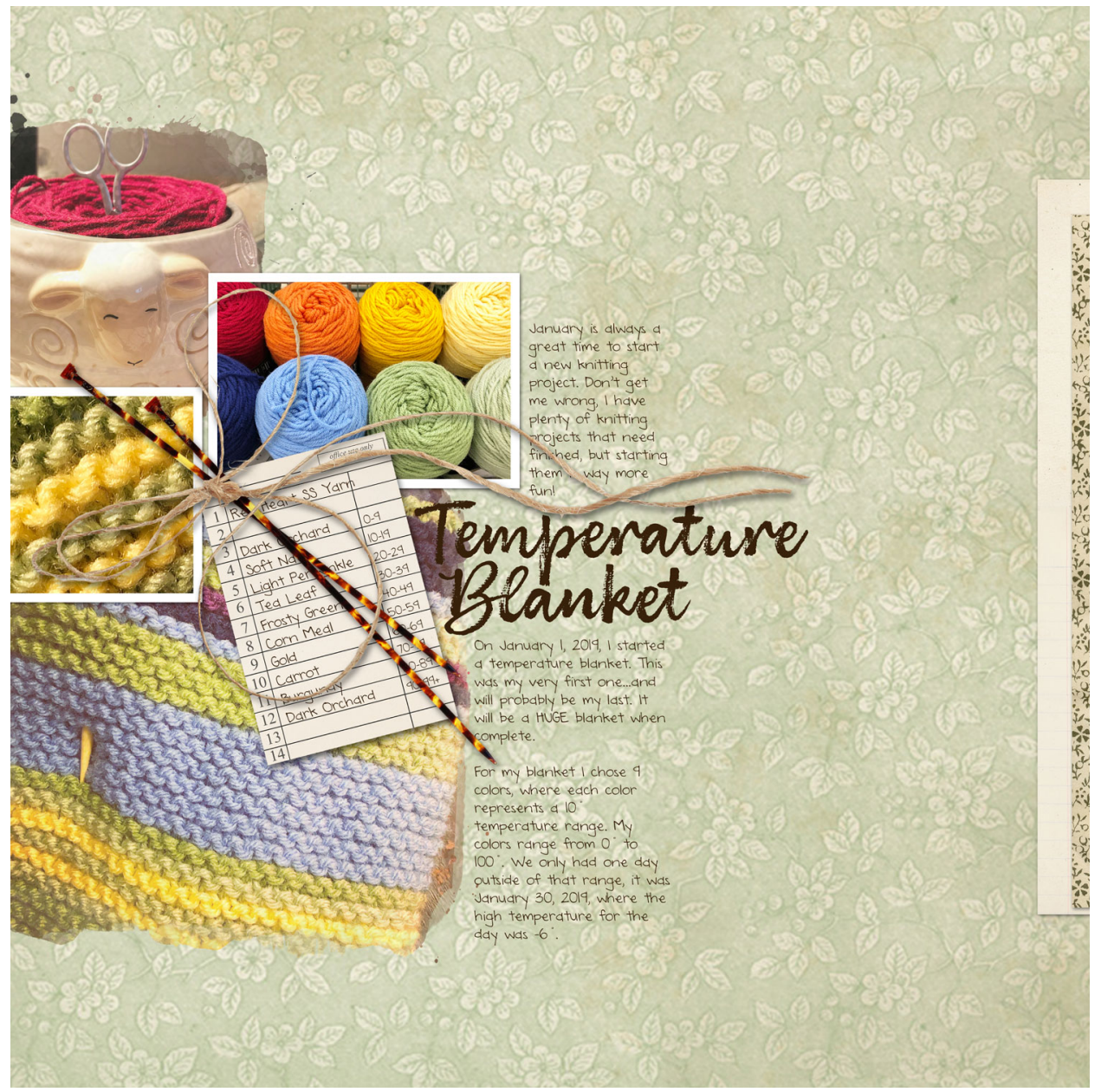

Page: Temperature Blanket by Jen White Photos: Jen White Template: ScrapItNow3 Kit: End Papers by Susie Roberts, Grandma's Sewing Room by Susie Roberts, Little Readers by Susie Roberts Fonts: Brushberry Script, DJB Annalise